## **Upgrade Steps**

1 Format the USB key to FAT32.

| ormat USB Disk (H:)             | <u>? ×</u> | USB Disk (H:) Propertie | :5                  | ?            |
|---------------------------------|------------|-------------------------|---------------------|--------------|
| Capacity:                       |            | General Tools Hard      | ware Sharing        |              |
| 3.07 GB                         | -          |                         |                     |              |
| <u>File system</u>              |            | - I                     |                     |              |
| FAT32                           | -          | Type: Local D           | Visk                | N            |
| Allocation unit size            |            | File system: FAT32      |                     | 6            |
| Default allocation size         | -          | 📕 Used space:           | 4,096 bytes         | 4.00 KB      |
| Volume label                    | _          | Free space:             | 3,291,852,800 bytes | 3.06 GB      |
|                                 |            | Capacity:               | 3,291,856,896 bytes | 3.06 GB      |
| Format options                  |            | 4                       |                     |              |
| 🔽 Quick Format                  |            |                         |                     |              |
| Enable Compression              |            |                         | Drive H             | Disk Cleanup |
| ☐ Create an MS-DOS startup disk |            |                         | Diven               |              |
| ·                               |            |                         |                     |              |
| 1                               |            |                         |                     |              |
| Shart Clas                      | .          |                         |                     | 1            |
|                                 |            |                         | OK Cance            | Apply        |

2. Copy the upgrade file to root folder of the usb flash disk(Confirm the file name must end with "\*.bin");

| 🐲 USB Disk (H:)                                                                      |                  |                                     |        |
|--------------------------------------------------------------------------------------|------------------|-------------------------------------|--------|
| Eile Edit View Favorite                                                              | es <u>T</u> ools | Help                                | 200    |
| 🕝 Back 👻 🕥 👻 🏂                                                                       | Se 🔎             | arch 🦻 Folders 🛛 🎹 🔹                |        |
| Address 🥪 H:\                                                                        |                  |                                     | 💌 ラ Go |
| File and Folder Tasks                                                                | <b>☆</b>         | 0480HD.bin<br>BIN File<br>14,401 KB |        |
| Other Places<br>My Computer<br>My Documents<br>Shared Documents<br>My Network Places | \$               |                                     |        |
| Details                                                                              | ¥                |                                     |        |

3 .Plug in the USB flash disk to DVR; Click( main menu – Hard Disk) to make sure you can see the upgrade file on DVR;

| ID | Туре | Size[GB] | Free[GB] | Status | Source   |
|----|------|----------|----------|--------|----------|
|    | HDD  | 998.57G  | 0.00G    | ок     | /dev/sda |
| 2  | USB  | 3.31G    | 3.06G    | ок     | /dev/sdb |
|    |      |          |          |        |          |
|    |      |          |          |        |          |
|    | R.   |          |          |        |          |
|    |      |          |          |        |          |
|    |      |          |          |        |          |
|    |      |          |          |        |          |
|    |      |          |          |        |          |
|    |      |          |          |        |          |

4. Click (main menu --upgrade) to upgrade the main board;

| Upgrade     |              |      | (X            |
|-------------|--------------|------|---------------|
| MainBoard T | efresh       |      |               |
| Name        | File Size    | Туре | Date Modified |
| D480HD.bin  | 14746533Byte | bin  | 2013-04-08    |
|             |              |      |               |
|             |              |      |               |
|             |              |      |               |
|             |              |      |               |
|             |              |      |               |
|             |              |      |               |
| 1/1         |              |      |               |
|             |              |      |               |
|             |              |      | RADE Exit     |

## Upgrading...

| Upgrade     |              |      | C             |  |
|-------------|--------------|------|---------------|--|
| MainBoard * | efresh       |      |               |  |
| Name        | File Size    | Туре | Date Modified |  |
| 0480HD bin  | 14746533Byte | bia  | 2013-04-08    |  |
|             |              |      |               |  |
|             |              |      |               |  |
|             |              |      |               |  |
|             |              |      |               |  |
|             |              |      |               |  |
|             |              |      |               |  |
|             |              |      |               |  |
| W1          |              |      |               |  |
| 53%         |              | ince | RADE Exit     |  |

## Upgrades succeed!

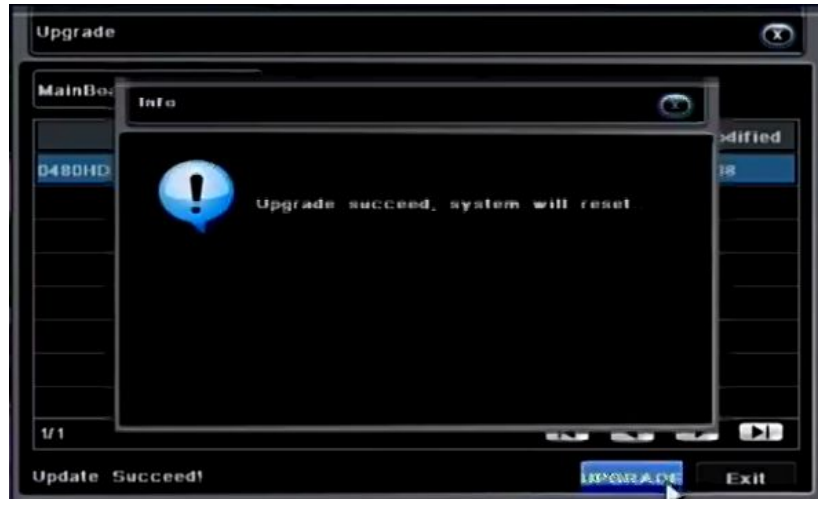

5. Reboot the DVR, and the upgrade finish.